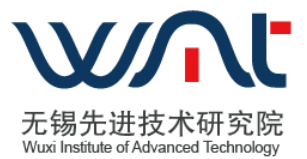

# SW3231 配套维护卡使用说明

版次: 1.7

无锡先进技术研究院

年 月 日

修改文档历史记录:

| 日期         | 版本  | 说  明                           | 修改人 |
|------------|-----|--------------------------------|-----|
| 2020-06-20 | 1.0 | SW3231 维护 web 界面使用说明           | 郦雅晴 |
| 2020-10-12 | 1.2 | 增加功能                           | 郦雅晴 |
| 2021-01-07 | 1.3 | 增加功能                           | 郦雅晴 |
| 2021/02/26 | 1.4 | 新增 pc 值说明                      | 郦雅晴 |
| 2021/03/24 | 1.5 | 新增查错方法                         | 郦雅晴 |
| 2021/03/31 | 1.5 | 1、新增 PVT 查询功能                  | 姚子平 |
|            |     | 2、新增 scan_error 命令             | 唐金阳 |
|            |     | 3、新增 scan_vcpucb 命令            | 唐金阳 |
|            |     | 4、新增 rdmesg 命令                 | 唐金阳 |
| 2021/04/23 | 1.6 | 修改 scan_error 截图               | 唐金阳 |
| 2021/07/15 | 1.6 | 新增四路系统调试功能                     | 姚子平 |
| 2021/10/18 | 1.7 | 1、 更新 6.0.0.d 版本 srom 对应的 pc 值 | 荣乾晶 |
|            |     | 2、 更新 DLI 查错方法                 | 周玲静 |
| 2021/11/2  | 1.7 | 更新 BIOS mk 打印起始地址说明            | 郦雅晴 |

| 1 | 概述.  |                             | .5 |
|---|------|-----------------------------|----|
|   | 1.1  | 标识                          | .5 |
|   | 1.2  | 系统概述                        | .5 |
|   | 1.3  | 文档概述                        | .5 |
| 2 | 引用文  | 5档                          | .5 |
| 3 | 维护系  | 系统操作入门                      | .5 |
|   | 3. 1 | 维护系统的首次用户                   | .5 |
|   |      | 3.1.1 FLASH 文件加载            | .5 |
|   |      | 3.1.2 确认 CPU 配置管脚           | .5 |
|   |      | 3.1.3 登录小卡                  | .5 |
|   | 3. 2 | 确认维护通路                      | .6 |
|   | 3. 3 | 停止和挂起                       | .7 |
|   | 3.4  | 兼容性                         | .7 |
| 4 | 使用指  | 南                           | .8 |
|   | 4. 1 | 查看 CPU 配置信息                 | .8 |
|   |      | 4.1.1 选择 CPUID 号            | .8 |
|   |      | 4.1.2 查看/修改 CPU 频率          | .8 |
|   |      | 4.1.3 查看 DLI 信息             | .8 |
|   |      | 4.1.4 查看 PVT 信息             | .8 |
|   |      | 4.1.5 查看/修改 config 信息       | .9 |
|   |      | 4.1.6 DPC 信息配置              | .9 |
|   |      | 4.1.7 PCIE 信息配置             | 10 |
|   | 4. 2 | 维护功能查看运行状                   | 10 |
|   |      | 4.2.1 rpc/ rpc_all          | 10 |
|   |      | 4. 2. 2 rrk                 | 1  |
|   |      | 4. 2. 3 dli_link_stat       | 12 |
|   |      | 4. 2. 4 rd_event_cnt        | 13 |
|   |      | 4. 2. 5 rdmesg              | 13 |
|   |      | 4. 2. 6 scan_error          | ٤4 |
|   |      | 4. 2. 7 scan_vcpucb         | 15 |
|   |      | 4.2.8 查看 CPU 的 PCIE link 状态 | ۱5 |
|   |      | 4.2.9 查看 rob 超时             | 16 |
|   | 4. 3 | 其他辅助工具                      | 16 |
|   |      | 4. 3. 1 Rio                 | 16 |
|   |      | 4. 3. 2 wio                 | ۲7 |
|   |      | 4. 3. 3 rmem                | 18 |
|   |      | 4. 3. 4 rflash              | 19 |
|   | 4.4  | 固件更新                        | 19 |

| 4.4.1 固件烧写           | 19 |
|----------------------|----|
| 4.4.2 读取固件版本信息       | 20 |
| 4.5 示例               | 20 |
| 4.6 约定               | 21 |
| 4.7 处理规程             | 21 |
| 4.8 常见问题             | 21 |
| 5 附录一; pc 值与板级状态对应关系 | 21 |
| 6 附录二:基本查错的方法        | 22 |

# 软件用户手册

## 1 概述

#### 1.1 标识

本文档是对无锡先进技术研究院研发的 SW3231 服务器配套维护卡系统和软件使用方法进行说明。当前版本为 V1.6。

#### 1.2 系统概述

SW3231 配套维护卡是基于以 AST2400 为核心的基板管理控制系统,用于服务器开发 人员、测试人员和服务器管理人员对 SW3231 为核心的服务器(包含单路和双路)进行日常 的调试、运营和维护。该维护系统不依赖于服务器的 CPU、BIOS 或者操作系统工作,是一 个独立于服务器系统独立运行的维护系统,因此具有高安全和高可靠的特性。该维护系统由 无锡先进技术研究院提供开发环境和开发经费,基于上一代 SW-CPU 配套维护系统,根据 新一代 SW3231 服务器的需求进行订制研发,于 2020 年 6 月完成初步版本,经过无锡先进 技术研究院-基础平台研发部多人修订,至 2021 年 3 月份完成较为完善的服务器配套维护系 统。该维护系统当前在 SW3231 服务器系统中运行良好,暂不兼容其他服务器平台。

## 1.3 文档概述

本文档提供了 SW3231 配套维护卡的系统和软件的使用方法说明,主要包含 FLASH 文件加载、确认 SW3231-CPU 的配置引脚、查看 SW3231-CPU 的配置信息以及对 SW3231-CPU 状态进行查看等维护功能。

## 2 引用文档

无。

- 3 维护系统操作入门
- 3.1 维护系统的首次用户
- 3.1.1 FLASH 文件加载

通过编程器把 FLASH\_V1.bin 文件烧写到 1 片 FLASH 芯片中(8MB 大小),芯片放到 CPU0 和 CPU1 的 FLASH 座。

3.1.2 确认 CPU 配置管脚

表: 4-1 CPU 的配置引脚

|                  | CPUO             | CPU1                  |
|------------------|------------------|-----------------------|
| CPUID            | 3b' 000          | 3b' 001               |
| SYSTEM_SCALE(双路) | 2b' 01           | 2b'01                 |
| CFG_SEL(自引导)     | 2b' 10           | 2b' 10                |
| LONGTIMECNTEN_L  | 接 CPUO 的 GPIO_HO | 接 CPU0 的 GPIO_HO (确认是 |
|                  |                  | CPU0)                 |
| LF_SEL           | 1b' 1            | 1b' 1                 |
| SEL_TAP          | 5b' 11111        | 5b' 11111             |
| PE_ATE_MODE_H    | 1b' 0            | 1b' 0                 |
| TERM_ENA_H       | 1b' 1            | 1b' 1                 |

## 3.1.3 登录小卡

将维护卡接上电源适配器,小卡上的 JTAG 和主板 CPU 的 JTAG 相连(注意区分接口是 3.3V 还是 1.8V,如图 4.1 所示),小卡插上网线,上电,等待小卡启动。

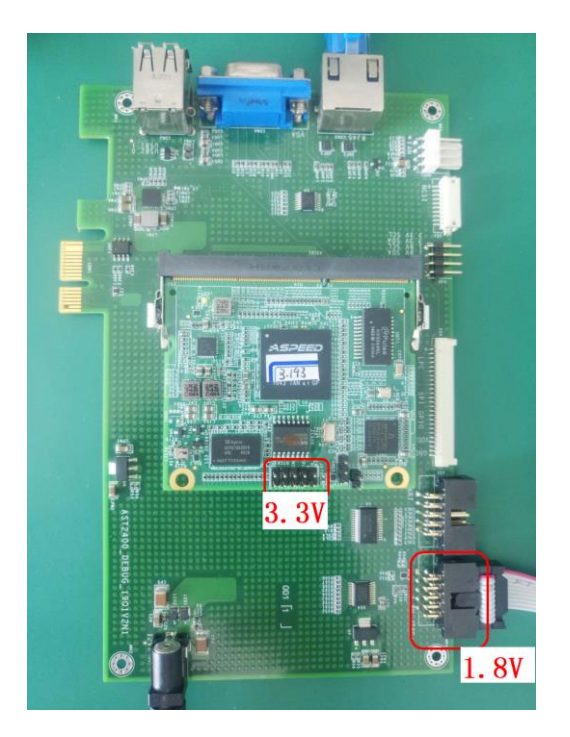

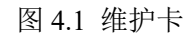

如图 4.2 进入维护系统登陆界面,维护卡 IP 统一设定为 192.168.1.10 使用火狐浏览器,用户名和密码均为 user,登陆小卡。

| 机架式服务器管理平台                        |  |
|-----------------------------------|--|
| 登录时请输入用户名和密码!                     |  |
| ▲ user<br>■ •••••<br>回记住用户名 回记住密码 |  |
|                                   |  |
|                                   |  |

# 图 4.2 维护系统登陆界面

3.2 确认维护通路

进入维护界面,如图 4.3

| 机架式服务器管理平台 |        |  |  |  |
|------------|--------|--|--|--|
| ✿ 系统设置     | ▶ 维护界面 |  |  |  |
| 🎽 用户设置     | 请输入命令  |  |  |  |
| 🎽 维护界面     |        |  |  |  |
| OPU信息      |        |  |  |  |
| ♥ 固件信息     |        |  |  |  |
|            |        |  |  |  |

图 4.3 维护系统维护界面

如果 JTAG 连接是串推, 按如图 4.4 方式确认链路上的 CPU 是否能访问到, 在小卡维 护界面输入 mttool - rcodeid 0, mttool --rcodeid 1, mttool --rcodeid 2, mttool --rcodeid 3。 如果返回均为 0x6b001, 则确认 JTAG 通路无误。

### ▶ 维护界面

```
请输入命令 mttool --rcodeid 0
```

```
cpu0_val=1
, cpuno1_val=0
jtagifc version v1.0
codeid[0] = 0x6b001
codeid[1] = 0x0
```

#### 图 4.4 维护界面指令

如果 JTAG 没有串推,直接从单个 CPU 接到座,小卡每次上电都需要如下操作:

a) gpiotool --set-data-high 86

b) 然后将 JTAG 线分别接到每个 CPU, 在维护界面输入命令

c) mttool --rcodeid 0, 看返回是否为 0x6b001

单个 CPU 启动,如果要查看 CPU 状态,则需要将 CPU 的 SYSTEM\_SCALE 和 CPUID 均接成 00。建议按照双路版本启动。

本条应概述对用户可见软件的访问与保密性方面特征。(若适用)本节应包括以下内容:

- a) 如何获得与何处获得口令;
- b) 如何在用户的控制下添加、删除或更改口令;
- c) 与用户生成的输出报告及其它媒体的存储和加标记有关的保密性考虑。
- 3.3 停止和挂起

若要停止对小卡的操作,请先断开电源在对小卡进行操作。

3.4 兼容性

四路版本配套维护卡向下兼容单路、双路模式。维护卡上电默认模式为双路模式。模式 切换方式如下:

单路:

gpiotool --set-data-high 86

```
双路:
gpiotool --set-gpios-low 86 87
四路:
gpiotool --set-gpios-high 86 87
```

4 使用指南

## 4.1 查看 CPU 配置信息

进入配置界面,如果是刚加电状态,等待3分钟,再操作

| ✿ 系统设置                                      | ► CPUID: <ul> <li>CPUID: CPU1</li> <li>CPU1</li> <li>CPU2</li> <li>CPU3</li> </ul> |
|---------------------------------------------|------------------------------------------------------------------------------------|
| 🏜 用户设置                                      |                                                                                    |
| 🏜 维护界面                                      | ➤ CPU信息(在烧写之前请先读取CPU信息,再进行您的修改)                                                    |
| <ul> <li>◆ CPU信息</li> <li>◆ 固件信息</li> </ul> | 读取  CPU模型: SW3231 ▼ CPU核心频率: 2050MHz ▼ CPU存投频率: 566MHz ▼ CPU互联频率: 1200MHz ▼        |
|                                             | ▶ DЦ信息<br>读取                                                                       |
|                                             | DLI速率: 27G 💌                                                                       |

图 5.1 查看 CPU 配置信息

## 4.1.1 选择 CPUID 号

选择 CPU0、CPU1、CPU2、CPU3 进行相关信息配置

## > CPUID: CPUID: CPU0 CPU1 CPU2 CPU3

## 图 5.2 选择 CPUID

#### 4.1.2 查看/修改 CPU 频率

先按读取按钮,可以看到当前 FLASH 中配置的 CPU 频率。然后按照需求设置好频率, 点击烧写按钮,等待烧写成功即可。

▶ CPU信息 ( 在烧写之前请先读取CPU信息 , 再进行您的修改 )

| 读取 | 烧写 |
|----|----|
|----|----|

| CPU类型: | SW1631 💌 | CPU核心频率: | 1200MHz | •    | CPU存控频率:  | 400MHz | • | CPU互联频率: | 600MHz | • |
|--------|----------|----------|---------|------|-----------|--------|---|----------|--------|---|
|        |          |          |         | 图 5. | .3 CPU 频率 | 函      |   |          |        |   |

## 4.1.3 查看 DLI 信息

按读取按钮,读取 DLI 当前速率,该功能只能读取 DLI 速率,不能烧写。

# > DLI信息

| 读取      | ]   |   |  |
|---------|-----|---|--|
| DLI速率 : | 25G | • |  |

图 5.4 DLI 信息

## 4.1.4 查看 PVT 信息

按读取按钮,读取当前 CPU 的 PVT 信息,信息包括温度和电压。每个 CPU 有 3 个 PVT。

➤ pvt信息

| 读取             |               |                |
|----------------|---------------|----------------|
| 温度             |               |                |
| pvt0: 38.591°C | pvt1: 39.06°C | pvt2: 41.162°C |
| 电压             |               |                |
| pvt0: 0.838V   | pvt1: 0.835V  | pvt2: 0.833V   |
|                | 图 5 5 PVT 信息  |                |

## 4.1.5 查看/修改 config 信息

1) 查看/修改 core\_online:先按读取按钮,可以看到当前 FLASH 中配置的 core\_online 的值, core\_online 重设时点击重置按钮。输入设置好的值,点击烧写,跳出烧写成功即可。

2) 查看/修改 mc\_online: 先按读取按钮,可以看到当前 FLASH 中配置的 mc\_online 的值, 点击下拉按钮,选择需要设置的 mc\_online 值,点击烧写,跳出烧写成功即可。

3) 查看/修改 dli\_online: 先按读取按钮,可以看到当前 FLASH 中配置的 dli\_online 的值, 点击下拉按钮,选择需要设置的 dli\_online 值,点击烧写,跳出烧写成功即可。

## ➤ config信息

| 重置           | 读取       | 烧写 |
|--------------|----------|----|
| core_online  | 0x555555 | 55 |
| 读取           | 烧写       |    |
| mc_online :  | 0xff 💌   |    |
| 读取           | 烧写       |    |
| dli_online : | 0x7 💌    |    |

图 5.6 查看/修改 config 信息

## 4.1.6 DPC 信息配置

根据主板中每个 channel 插的是 1dimm 还是 2dimm,选择 DPC 配置,然后点击烧写,跳出 烧写成功即可。

| > DPC信息      |          |  |  |
|--------------|----------|--|--|
| 读取           | 烧写       |  |  |
| PE0 : 2DP0   |          |  |  |
| 1DP0<br>2DP0 |          |  |  |
| 图 5.7        | DPC 信息配置 |  |  |

## 4.1.7 PCIE 信息配置

按读取按钮可查看 flash 中 PCIE 拆分信息,按实际需求配置拆分信息,然后点击烧写,跳出烧写成功即可。上述信息确认烧写完成后,重启机器。

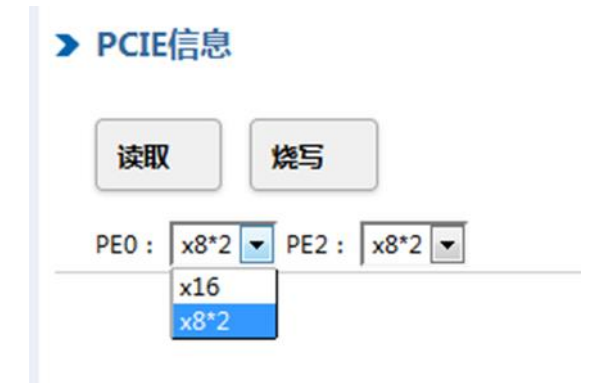

图 5.8 PCIE 信息配置

## 4.2 维护功能查看运行状

维护功能在左边列表维护界面中实现,如图 5.9

| 机架式服务器                         | 管理平台                                      |
|--------------------------------|-------------------------------------------|
| ✿ 系统设置                         | ▶ 维护界面                                    |
| 🎽 用户设置                         | 清輸入会会                                     |
| 🏜 维护界面                         |                                           |
| OPU信息                          |                                           |
| 🔅 固件信息                         |                                           |
|                                |                                           |
|                                | 图 5.9 维护界面                                |
| 4.2.1 rpc/ rpc_all             |                                           |
| rpc <-m mpeid> [-cpu cpu_numb  | per]                                      |
| -m mpeid: mpe id.              |                                           |
| -cpu cupid, cpuid=0, 选 cpu0, c | cpuid=1,选 cpu1, cpuid=2,选 cpu2, cpuid=3,选 |
| ▶ 维护界                          | 面                                         |
| 清輸入命令                          | ≽ rpc -m -cpu 0                           |

cpu3

pc: 0x1fffff9dbaced0

请输入命令 rpc\_all -cpu 0

| core[0]-pc:  | 0x1fffff9dbacad0  |
|--------------|-------------------|
| core[1]-pc:  | 0x3fdffffffffeffc |
| core[2]-pc:  | 0x20000000018f58  |
| core[3]-pc:  | 0x3ffdffbfffffc   |
| core[4]-pc:  | 0x20000000018f5c  |
| core[5]-pc:  | 0x36dffffffffbc   |
| core[6]-pc:  | 0x000018f4c       |
| core[7]-pc:  | 0x309950307405fc  |
| core[8]-pc:  | 0x000018f4c       |
| core[9]-pc:  | 0x36beffffffffc   |
| core[10]-pc: | 0x000018f44       |
| core[11]-pc: | 0x37ffdfffffffc   |
| core[12]-pc: | 0x000018f4c       |
| core[13]-pc: | 0x3fffdffffff7c   |
| core[14]-pc: | 0x20000000018f58  |
| core[15]-pc: | 0x1dfffffffffffc  |
| core[16]-pc: | 0x20000000018f58  |
| core[17]-pc: | 0x3ffffffffddffc  |
| core[18]-pc: | 0x20000000018f48  |
| core[19]-pc: | 0x3dfffffffffffc  |
| core[20]-pc: | 0x000018f4c       |
| core[21]-pc: | 0x3ffbffbcff7f7c  |
| core[22]-pc: | 0x20000000018f48  |
| core[23]-pc: | 0x3fdfffefffffc   |
| core[24]-pc: | 0x000018f4c       |
| core[25]-pc: | 0x3fbfefffffff8   |
| core[26]-pc: | 0x000018f4c       |
| core[27]-pc: | 0x3ffefbfffedffc  |
| core[28]-pc: | 0x000018f4c       |
| core[29]-pc: | 0x3fefffffffffffc |
| core[30]-pc: | 0x20000000018f5c  |
| core[31]-pc: | 0x3fcfabfbff7ffc  |

# 图 5.10 rpc/ rpc\_all

4.2.2 rrk

rrk 命令打完回车后等待 15s 左右,对话框里显示出所有打印信息。 默认 rrk 打印的地址为 0x700000 (内核),可通过-a 添加地址值。 对应研究院出的 bios 打印段起始地址为 0x600000

请输入命令 rrk

```
🖾5Linux version 4.19.90-aere-192748-ga3b25c0dca4a-dirty (wangq@platform) (SWREACH G
ID: b006536313b5fe07153d36c4576652c690d75f38 of 6B_LOCK_ERROR_AVOID) #22 SMP Wed Jul
setup_arch sys_type = 0, hwrpb = 0xfff0000000820000, hwrpb->cpuid = 0x0
bmc = 28
hwrpb->revision = 0x0.
sw_mv.vector_name = sw.
Booting on Xuelang variation Xuelang using machine vector sw
Major Options: SMP LEGACY_START DISCONTIGMEM NUMA
Command line: root=/dev/sda2 ip=172.16.137.208::172.16.137.254:255.255.255.0::eth0:o
Raw memory layout:
memcluster 0, usage 0, start
                               1144, end 33554432
memcluster 1, usage 0, start 33554432, end 67108864
Initializing bootmem allocator on Node ID 0
memcluster 0, usage 0, start
                               1144, end 33554432
Detected node memory: start
                               1144, end 33554432
freeing pages 1144:33554432
Initializing bootmem allocator on Node ID 1
memcluster 1, usage 0, start 33554432, end 67108864
Detected node memory: start 33554432, end 67108864
free1
ing pages 33554432:67108864
                                 400000 CO 4000
▶ 维护界面
请输入命令 rrk -a 0x810000
BMC number is 28
SW arch initialize!
cpu_online = 0x1
rc index = 0
PCIe CPU node 0 Hose-0 Link down!
rc index = 1
PCIe CPU node 0 Hose-1 Link down!
rc index = 2
PCIe: CPU node 0 Hose-2 Link up succeed!
node=0 index=2
0x100407
rc_init_busnr=41 rc_init_busnr_end=61
pci scan bus[29-00]
pci 0000:29:00.0: [8086:10d3] type 00 class 0x020000
pci 0000:29:00.0: reg 10: [mem 0xfffe0000-0x0 32bit]
pci 0000:29:00.0: reg 18: [io 0xffffffe0-0x0]
pci 0000:29:00.0: reg 1c: [mem 0xffffc000-0x0 32bit]
SW arch start to allocate pci space
pci 0000:29:00.0: BAR 0: [mem 0xe0000000-0xe0020000]
pci 0000:29:00.0: BAR 2: assigned [io 0x0-0x20]
pci 0000:29:00.0: BAR 3: [mem 0xe0020000-0xe0024000]
pci 0000:29:00.0: update reg 10: 0xe0000000 type: mem 32bit
pci 0000:29:00.0: update reg 18: 0x0 type: io 32bit
pci 0000:29:00.0: update reg 1c: 0xe0020000 type: mem 32bit
rc index = 3
```

#### 图 5.11 rrk

4. 2. 3 dli\_link\_stat

在维护界面输入 dli\_link\_stat, 查看 DLI link 状态, 如图 5.12 所示.

请输入命令 /usr/local/bin/dli\_link\_stat

```
cpu = 0
DLI A:
IO reg data:0000000,00000700
链路层linkup。链路层进入DL_Active状态
物理层linkup。物理层完成链路训练。
流量初始化已经完成。
DLI B:
IO reg data:00000000,00000700
链路层linkup。链路层进入DL_Active状态
物理层linkup。物理层完成链路训练。
流量初始化已经完成。
DLI C:
IO reg data:0000000,00000700
链路层linkup。链路层进入DL_Active状态
物理层linkup。物理层完成链路训练。
流量初始化已经完成。
```

图 5.12 DLI\_LINK

4. 2. 4 rd\_event\_cnt

查看 DLI CRC 次数, 值越小说明 DLI 质量越好。

▶ 维护界面

```
请输入命令 /usr/local/bin/rd_event_cnt
```

| DLI A:                       |
|------------------------------|
| cpu = 0                      |
| 0 reg data:00000000,00000000 |
| DLI B:                       |
| 0 reg data:00000000,00000000 |
| DLI C:                       |
| 0 reg data:00000000,00000000 |

图 5.13 DLI CRC 次数

## 4. 2. 5 rdmesg

rdmesg 命令打完回车后等待 5s 左右,对话框里显示出所有内核打印信息。

#### ▶ 维护界面

#### 请输入命令 rdmesg

| _     | 0.000000]  | 🗆 Linux version 4.19.90-xuelang-00212-gb64a881cfbc0-dirty (xieln@server39) (SWREACH GCC7.1.0 version 576 (2020- |
|-------|------------|----------------------------------------------------------------------------------------------------|
| 07-06 | ) by ships | ID: b006536313b5fe07153d36c4576652c690d75f38 of 6B_LOCK_ERROR_AVOID) #331 SMP Wed Apr 21 09:38:49 CST 2021      |
| _     | 0.000000]  | 🗆 Machine model: chip3                                                                                          |
|       | 0.000000]  | □ Raw memory layout:                                                                                            |
|       | 0.000000]  | □ memcluster 0, usage 0, start 1144, end 33554432                                                               |
|       | 0.000000]  | memcluster 1, usage 0, start 33554432, end 67108864                                                             |
|       | 0. 000000] | Initializing bootmem allocator on Node ID 0                                                                     |
|       | 0.000000]  | memcluster 0, usage 0, start 1144, end 33554432                                                                 |
|       | 0. 000000] | □ Detected node memory: start 1144, end 33554432                                                                |
|       | 0.000000]  | □ freeing pages 1144:33554432                                                                                   |
|       | 0. 000000] | □ Initializing bootmem allocator on Node ID 1                                                                   |
| -     | 0.000000]  | memcluster 1, usage 0, start 33554432, end 67108864                                                             |
|       | 0.000000]  | Detected node memory: start 33554432, end 67108864                                                              |
|       | 0.000000]  | □ freeing pages 33554432:67108864                                                                               |
|       | 0.000000]  | □ reserved pages for pole memory space 458752:524288                                                            |
|       | 0.000000]  | efi: System Table is not exist. disabling EFI.                                                                  |
|       | 0.0000001  | □ SW arch PCI initialize!                                                                                       |
|       | 0.0000001  | □ Node 0: RC [ 2 3 4 5 ] link up                                                                                |
| -     | 0.0000001  | □ Node 1: RC [ 3 ] link up                                                                                      |
| -     |            |                                                                                                    |

图 5.14 rdmesg

## 4.2.6 scan\_error

scan\_error 命令用来扫描本机器的所有核心是否存在 fatal error。也可加入参数, 扫描指 定核心: scan\_error [cpu\_number]。

无 fatal error:

#### > 维护界面

请输入命令 scan\_error 0

□[0;31;47m-----□[0m HMCODE for SW3231 Rev:4cce968 □[0;31;47m-----□[0m No fatal error.

## 图 5.15 scan\_error(0 核无 error)

若出现 fatal error,则显示错误类型和内部寄存器状态,以下为图例:

#### > 维护界面

请输入命令\_\_scan\_error 0

| □[0;31;47m        | HMCODE VERSION           |  |
|-------------------|--------------------------|--|
| HMCODE for SW3231 | Rev:4cce968              |  |
| □[0;31;47m        | □[Om                     |  |
| ERROR_TYPE        | : 0x01 ERROR_DTBM_DOUBLE |  |
| ERROR_REASON      | : 0x00000000000000       |  |
| CSR_IVA_FORM      | : 0x00000000000000       |  |
| CSR_PTBR          | : 0x0000000000000        |  |
| CSR_II_ER         | : 0x0000000000000        |  |
| CSR_IIO           | : 0x0000000000000        |  |
| CSR_EXC_SUM       | : 0x0000000000000        |  |
| CSR_EXC_PC        | : 0x0000000000000        |  |
| CSR_PRI_BASE      | : 0x00000000000000       |  |
| CSR_IS_CTL        | : 0x0000000000000        |  |
| CSR_ISSUE_CTL     | : 0x0000000000000        |  |
| CSR_IS_STAT       | : 0x00000000000000       |  |
| CSR_VPT_BASE      | : 0x0000000000000        |  |
| CSR_VPCR          | : 0x0000000000000        |  |
| CSR_IA_MATCH      | : 0x00000000000000       |  |
| CSR_IA_MASK       | : 0x00000000000000       |  |
|                   |                          |  |

## 图 5.16 scan\_error(0 核 error)

若不指定核心,则默认扫描全部核心状态:

#### ▶ 维护界面

请输入命令 scan\_error

| □[0;31;47m                                  | HMCODI | E VERSION□[Om |
|---------------------------------------------|--------|---------------|
| HMCODE for SW3231 Rev:4cce968<br>□[0;31;47m | CORE   | 0□[0m         |
| No fatal error.<br>□[0;31;47m               | CORE   | 1□[Om         |
| No fatal error.<br>□[0;31;47m               | CORE   | 2□[Om         |
| No fatal error.<br>□[0:31:47m               | CORE   | 3□[Om         |
| No fatal error.<br>□[0:31:47m               | CORE   | 4□[0m         |
| No fatal error.<br>□[0:31:47m               | CORE   | 5□[0m         |
| No fatal error.                             | CORE   | 6             |
| No fatal error.                             | CORE   |               |
| No fatal error.                             | CURE   | 7⊔[Um         |
| □L0;31;47m<br> No fatal error.              | CORE   | 8ūl0m         |
|                                             |        |               |

图 5.17 scan\_error(扫描全部核)

4. 2. 7 scan\_vcpucb scan\_vcpucb 用来扫描 CPU 的信息,使用时需加入参数,扫描指定核心。 scan\_vcpucb [cpu\_number]

## ▶ 维护界面

| 请输入命令 scan vcpucb 0 |                      |
|---------------------|----------------------|
|                     |                      |
| □[0:31:47m          | CORE 0               |
| VC GO FLAG          | : 0x00000000000000   |
| VC PCBB             | : 0x000000001d4c000  |
| VC KSP              | : 0xffffffff81d4fe58 |
| VC_USP              | : 0x00000000000000   |
| VCKGP               | : 0xffffffff81de9e88 |
| VCENT_ARITH         | : 0xffffffff80910d80 |
| VCENT_IF            | : 0xffffffff80910ec0 |
| VCENT_INT           | : 0xffffffff80910d00 |
| VCENT_MM            | : 0xffffffff80910e00 |
| VCENT_SYS           | : 0xffffffff80911190 |
| VCENT_UNA           | : 0xffffffff80910f40 |
| VCSTACK_PC          | : 0xffffffff809112c2 |
| VCNEW_AO            | : 0x00000000000009   |
| VCNEW_A1            | : 0x000000000000000  |
| VCNEW_A2            | : 0x000000000000001  |
| VCWHAMI             | : 0x00000000000000   |
| VCCSR_SAVE          | : 0x0000000000030000 |
| VCWAKEUP_MAGIC      | : 0x00000000000000   |
| VCHOST_VCPUCB       | : 0x00000000000000   |
| VCUPCR              | : 0x00000000000000   |
| VCVPCR              | : 0x00000000000000   |
| VCDTB_PCR           | : 0x00000000000000   |
| VCGUEST_KSP         | : 0x00000000000000   |
| VCGUEST_USP         | : 0x00000000000000   |
| VCVCPU_IRQ_DISABLED | : 0x00000000000000   |
| VCVCPU_IRQ          | : 0x00000000000000   |
| VCPTBR              | : 0x00000000000000   |
| VCINT_STATO         | : 0x00000000000000   |
| VCINT_STAT1         | : 0x00000000000000   |
| VCINT_STAT2         | : UxUUUUUUUUUUUUUUU  |
| VCINT_STAT3         | : UxUUUUUUUUUUUUUUUU |
| VCKESEI_ENTKY       | : 0x000000000000000  |
| VC_FVLPU            | : 0x00000000000000   |
| VU_BAII_READUN      | · 0~000000000000000  |
| VC_ICADDA           | . 0x000000000000000  |
| *C_ *CLO_IK@_APCIOK | . 0x00000000000000   |

图 5.18 scan\_vcpucb

4.2.8 查看 CPU 的 PCIE link 状态

请输入命令 pcie\_link\_stat -cpu 0

```
RCO link up 失败!
RC2 link up 成功!
协商的链接宽度:x1
链路速率:Gen1-2.5Gpbs
RC3 link up 成功!
协商的链接宽度:x4
链路速率:Gen1-2.5Gpbs
RC4 link up 成功!
协商的链接宽度:x2
链路速率:Gen2-5.0Gbps
RC5 link up 成功!
协商的链接宽度:x1
链路速率:Gen1-2.5Gpbs
```

图 5.19 CPU 的 PCIE link 状态

4.2.9 查看 rob 超时

▶ 维护界面

请输入命令 rob\_timeout -w

| cpu0 | core:0,rob_time_out:0x0  |
|------|--------------------------|
| cpu0 | core:1,rob_time_out:0x0  |
| cpu0 | core:2,rob_time_out:0x0  |
| cpu0 | core:3,rob_time_out:0x0  |
| cpu0 | core:4,rob_time_out:0x0  |
| cpu0 | core:5,rob_time_out:0x0  |
| cpu0 | core:6,rob_time_out:0x0  |
| cpu0 | core:7,rob_time_out:0x0  |
| cpu0 | core:8,rob_time_out:0x0  |
| cpu0 | core:9,rob_time_out:0x0  |
| cpu0 | core:10,rob_time_out:0x0 |
| cpu0 | core:11,rob_time_out:0x0 |
| cpu0 | core:12,rob_time_out:0x0 |
| cpu0 | core:13,rob_time_out:0x0 |
| cpu0 | core:14,rob_time_out:0x0 |
| cpu0 | core:15,rob_time_out:0x0 |
| cpu0 | core:16,rob_time_out:0x0 |
| cpu0 | core:17,rob_time_out:0x0 |
| cpu0 | core:18,rob_time_out:0x0 |
| cpu0 | core:19,rob_time_out:0x0 |
| cpu0 | core:20,rob_time_out:0x0 |
| cpu0 | core:21,rob_time_out:0x0 |
| · ^  | .00 1                    |

图 5.20 rob 超时

4.3 其他辅助工具

#### 4.3.1 Rio

```
rio <-a address> <-cpu cpuid>
说明:
-a : 寄存器地址,见 3231 寄存器手册
-cpu: cpuid=0,选 cpu0, cpuid=1,选 cpu1
示例:
```

请输入命令 /usr/local/bin/rio -a 0x803000000700 -cpu 0

Read IO reg fuction cpu num is 0 addr = 0x803000000700 00000000,00000022

# ▶ 维护界面

请输入命令 /usr/local/bin/rio -a 0x903000000700 -cpu 1

Read IO reg fuction cpu num is 1 addr = 0x903000000700 00000000,000000b2

图 5.21 rio 示例

4.3.2 wio wio <-a address> <-v value> <-cpu cpuid> 说明: -a : 寄存器地址,见 3231 寄存器手册 -cpu: cpuid=0,选 cpu0, cpuid=1,选 cpu1 示例:

▶ 维护界面

请输入命令 wio -a 0x803000007f00 -v 0x1122334455667788 -cpu 0

cpu num is 0 write success!

```
请输入命令 rio -a 0x803000007f00 -cpu 0
```

Read IO reg fuction cpu num is 0 addr = 0x803000007f00 11223344,55667788

#### ▶ 维护界面

请输入命令 wio -a 0×903000007f00 -v 0×1122334455667788 -cpu 1

cpu num is 1 write success!

## ▶ 维护界面

请输入命令 rio -a 0×903000007f00 -cpu 1

Read IO reg fuction cpu num is 1 addr = 0x903000007f00 11223344,55667788

图 5.22 wio 示例

4.3.3 rmem

rmem [-cache] [-bwdqA] <-a address> [-l length]
-cache: 可 cache 方式读,缺省为不可 cache 方式读
-bwdqA: 以字节/字/双字/四倍字/ASCII 方式显示读出结果,缺省为双字方式。
-a address: 指定主存起始地址
-l length: 指定读主存的长度,缺省为 128 字节。

```
▶ 维护界面
```

请输入命令 /usr/local/bin/rmem -cache -q -a 0x0 -l 0x100

| Usage(v1.0) : ru  | mem [-cache] [-bwo | dqA] <-a address> | [-l length] [-f f | filename]        |
|-------------------|--------------------|-------------------|-------------------|------------------|
| 0x00000000000:    | 009ed8bea4f8ec03   | 025a9cbea4f8b840  | 0224080000000040  | 000000000000140  |
| 0x000000000020:   | 0255480000000100   | 0000000000000040  | 000000000004800   | 0250004001dd4000 |
| 0x000000000040:   | 0264fc4001db8840   | 000000000004840   | 02500040025af800  | 0006064002554840 |
| 0x000000000060:   | 3a3130bea4f96440   | 01e3a80000000132  | 01e64040070a5c40  | ea6495bea4f96440 |
| 0x000000000000000 | 01db88000000010b   | 01e6404007200c40  | 06d8b50000001540  | 0255480000000000 |
| 0x0000000000a0:   | 0007884000035c40   | 0000070000001640  | 0000004002554800  | 00b8144000000000 |
| 0x000000000c0:    | 0000014002240840   | 000000000000100   | 000000bea4f8e000  | 01b048400193bc00 |
| 0x0000000000e0:   | 0193bc4002589840   | fffde04001b04840  | a4f95440025898ff  | 000000bea4f984be |

```
图 5.23 rmem
```

```
4. 3. 4 rflash
rflash -a 0x0 -l 0x100 -b -s 1 -cpu 0
-a address
-l lenth
-b byte
-s 1--flash0 2--flash1 (默认为1)
-cpu 0--cpu01--cpu12--cpu23--cpu3
```

- 4.4 固件更新
- 4.4.1 固件烧写

在"固件信息"界面中选择 CPU0/CPU1/ CPU2/CPU3 进行对应的固件烧写,现在界面支持 web 界面烧写 srom、bios、hmcode、DLI 文件、DDR 文件、SAT&DAT 文件、loadfile。 点击浏览,选择对应的文件,点击烧写即可。

| > CPUID                       |
|-------------------------------|
| ● CPU0 ◎ CPU1 ◎ CPU2 ◎ CPU3   |
| 》燒写SROM                       |
| 浏览                            |
| 》烧写BIOS                       |
| 浏览】未选择文件。 烧写                  |
| 》烧写HMCODE                     |
| 浏览 未选择文件。 烧写                  |
| 》烧写DLI配置文件                    |
| 浏览                            |
| 》烧写DDR                        |
| 浏览 未选择文件。 烧写                  |
| 》烧写SAT和DAT                    |
| 浏览                            |
| » loadfile                    |
| 浏览 未选择文件。                     |
| flash : flash0 ▼<br>address : |
| 0x 烧写                         |

图 5.24 固件烧写

## 4.4.2 读取固件版本信息

| > | 版本 | 信息 |
|---|----|----|
|   |    |    |

| 读取                |         |      |  |
|-------------------|---------|------|--|
| »SROM版本信息         |         |      |  |
| 文件版本信息:           | 文件长度:   | 文件名: |  |
| 文件更改时间:           | 文件加載时间: |      |  |
|                   |         |      |  |
| »BIOS版本信息         |         |      |  |
| 文件版本信息:           | 文件长度:   | 文件名: |  |
| 文件更改时间:           | 文件加载时间: |      |  |
|                   |         |      |  |
| »HMCODE版本信息       |         |      |  |
| 文 <b>供版木信</b> 自 · | 文件长度・   | →供名・ |  |

 文件板本信息:
 文件长度:
 文件名:

 文件更改时间:
 文件加數时间:

图 5.25 读取固件信息

# 4.5 示例

改4存控启动:

修改 mc\_online 信息,在网页修改即可。

# ➤ config信息

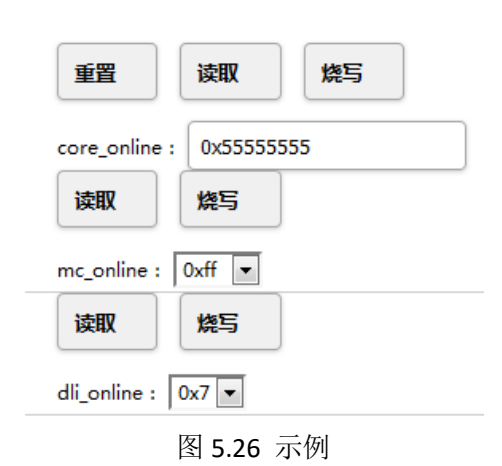

mc\_online=0x11 MC0 4

mc\_online=0x55 MC0 1 4 5

mc\_online=0x77 MC0 1 2 4 5 6

mc\_online=0xFF MC0 1 2 3 4 5 6 7

更换 SATDAT 文件,在以下烧写 SAT 和 DAT 文件位置选取文件,点击烧写。

#### > CPUID

● CPU0 ○ CPU1

| 》燒写SROM         |    |  |
|-----------------|----|--|
| 浏览 未选择文件。       | 烧写 |  |
| X               |    |  |
| 》燒写BIOS         |    |  |
| 浏览 未选择文件。       | 烧写 |  |
|                 |    |  |
| »烧与HMCODE       |    |  |
| 浏览 未选择文件。       | 烧写 |  |
|                 |    |  |
|                 |    |  |
| 浏览 未选择文件。       | 烧写 |  |
| »梅EDDP          |    |  |
|                 |    |  |
| 浏览 未选择文件。       | 烧写 |  |
| 》榜至SAT和DAT      |    |  |
|                 |    |  |
| 浏览 未选择文件。       | 烧写 |  |
| » loadfile      |    |  |
| 浏览 未选择文件。       |    |  |
| lash : flash0 💌 |    |  |
| address :       |    |  |
| address :       | 修写 |  |

## 4.6 约定

系统和软件使用时,请严格参考本文档所给出的示例。

## 4.7 处理规程

若用户在使用软件过程中遇到异常状况,不能恢复时,可尝试重启,若无法恢复,请保 留现场,联系相关技术人员。

4.8 常见问题

登陆界面后,发现维护功能不见了,可ssh登陆小卡(ssh sysadmin@bmc 密码 superuser),使用命令 cat /conf/license/count\_days, 若只为 0,则小卡授权过期。

处理方法:寄回先进技术研究院,重新授权。。

5 附录一: pc 值与板级状态对应关系

V6.0.0.d SROM 版本对应 PC 值说明:(和 srom 版本有关, v6.4 和 v6.5 差不多)

| Pcie初始化: | 0x1448 - 0x1c8c |
|----------|-----------------|
|          |                 |

| DLI初始化:              | 0x1c90 - 0x30f4 |  |
|----------------------|-----------------|--|
| DDR 初始化:             | 0x30f8 - 0x50c4 |  |
| 内存自测试:               | 0x50c8 - 0x5720 |  |
| 搬 hmcode 和 bios 到主存: | 0x5724 - 0x58bc |  |
| Hmcode               | 0x10000 往后      |  |
|                      |                 |  |

Pc 停在 0x50c4,标志位 0x3006,cpu0 有内存条没有通过训练

Pc 停在 0x13e4,标志位 0x3011,剩下 cpu 有内存条没有通过训练

Pc 停在 0x5720,标志位 0x3014,内存测试没通过

标志位是使用的 MCU\_DEBUG3 (0x803000004680)

| 标志位    | 状态                   |
|--------|----------------------|
| 0x1001 | 开始加载 sram            |
| 0x2000 | 开始 dli 初始化           |
| 0x2001 | 开始重置 MCU of DLIx PHY |
| 0x2005 | 开始配置 SerDes          |
| 0x2014 | Dli 初始化结束            |
| 0x3001 | 确定 1dpc/2dpc         |
| 0x3005 | 固件加载完成               |
| 0x300c | 开始清主存                |
| 0x3011 | 开始同步                 |
| 0x3013 | 开始配置 sat&dat         |
| 0x3014 | 开始 mem test          |
| 0x4000 | 开始加载 hmcode&bios     |
| 0x4001 | 开始同步                 |

## 6 附录二:基本查错的方法

▶ pc 停在 DLI 初始化查错流程。 (1) 判断 Valid Lane CPU0: rio -a 0x802010000300 -cpu 0 (DLIA) rio -a 0x802110000300 -cpu 0 (DLIB) rio -a 0x802210000300 -cpu 0 (DLIC) CPU0: rio -a 0x902010000300 -cpu 1 (DLIA) rio -a 0x902110000300 -cpu 1 (DLIB) rio -a 0x902210000300 -cpu 1 (DLIC) 正确结果: 0x1ff01ff (2) 判断每一条 lane 是否连接 CPU0 DLIA: rio -a 0x80202000c000 -cpu 0 rio -a 0x80202002c000 -cpu 0 rio -a 0x80202004c000 -cpu 0

```
rio -a 0x80202006c000 -cpu 0
  rio -a 0x80202008c000 -cpu 0
  rio -a 0x8020200ac000 -cpu 0
  rio -a 0x8020200cc000 -cpu 0
  rio -a 0x8020200ec000 -cpu 0
  rio -a 0x80202010c000 -cpu 0
CPU0 DLIB:
  rio -a 0x80212000c000 -cpu 0
  rio -a 0x80212002c000 -cpu 0
  rio -a 0x80212004c000 -cpu 0
  rio -a 0x80212006c000 -cpu 0
  rio -a 0x80212008c000 -cpu 0
  rio -a 0x8021200ac000 -cpu 0
  rio -a 0x8021200cc000 -cpu 0
  rio -a 0x8021200ec000 -cpu 0
  rio -a 0x80212010c000 -cpu 0
CPU0 DLIC:
  rio -a 0x80222000c000 -cpu 0
  rio -a 0x80222002c000 -cpu 0
  rio -a 0x80222004c000 -cpu 0
  rio -a 0x80222006c000 -cpu 0
  rio -a 0x80222008c000 -cpu 0
  rio -a 0x8022200ac000 -cpu 0
  rio -a 0x8022200cc000 -cpu 0
  rio -a 0x8022200ec000 -cpu 0
  rio -a 0x80222010c000 -cpu 0
CPU1 DLIA:
  rio -a 0x90202000c000 -cpu 1
  rio -a 0x90202002c000 -cpu 1
  rio -a 0x90202004c000 -cpu 1
  rio -a 0x90202006c000 -cpu 1
  rio -a 0x90202008c000 -cpu 1
  rio -a 0x9020200ac000 -cpu 1
  rio -a 0x9020200cc000 -cpu 1
  rio -a 0x9020200ec000 -cpu 1
  rio -a 0x90202010c000 -cpu 1
CPU1 DLIB:
  rio -a 0x90212000c000 -cpu 1
  rio -a 0x90212002c000 -cpu 1
  rio -a 0x90212004c000 -cpu 1
  rio -a 0x90212006c000 -cpu 1
  rio -a 0x90212008c000 -cpu 1
  rio -a 0x9021200ac000 -cpu 1
  rio -a 0x9021200cc000 -cpu 1
```

```
rio -a 0x9021200ec000 -cpu 1
rio -a 0x90212010c000 -cpu 1
CPU1 DLIC:
rio -a 0x90222000c000 -cpu 1
rio -a 0x90222002c000 -cpu 1
rio -a 0x90222006c000 -cpu 1
rio -a 0x90222006c000 -cpu 1
rio -a 0x9022200ac000 -cpu 1
rio -a 0x9022200ec000 -cpu 1
rio -a 0x9022200ec000 -cpu 1
```

正确结果:每条 lane 都的值都为 1b'1

▶ pc 在 DDR 初始化

读 soft inf 寄存器, 若训练没过, 读出的值为 0x11c 或者 0x12c; 训练通过则为 0x12d。

```
CPU0:
```

```
MC0: rio
         -a 0x803000007f00
MC1: rio
         -a 0x803000007f80
MC2: rio -a 0x80300008000
MC3: rio -a 0x80300008080
MC4: rio -a 0x803000008100
MC5: rio -a 0x803000008180
MC6: rio -a 0x80300008200
MC7: rio -a 0x80300008280
训练没过的可以考虑更换内存条或者降频。
CPU1:
MC0: rio -a 0x903000007f00 - cpu 1
MC1: rio -a 0x903000007f80 - cpu 1
MC2: rio -a 0x90300008000 - cpu 1
MC3: rio -a 0x90300008080 - cpu 1
MC4: rio -a 0x90300008100 - cpu 1
MC5: rio -a 0x90300008180 - cpu 1
MC6: rio -a 0x90300008200 - cpu 1
MC7: rio -a 0x90300008280 - cpu 1
```

▶ pc 在内存自测试

通过 rmem - a 0xb000000,可以看出自测试出错位置。

pc 在 hmcode 及以后

读总错寄存器:可判断存控多错,LCPM错误,核心错误等(具体查看 IO 寄存器手册的 DUAL\_CGx\_FAULT 寄存器)

CPU0:

MC0: rio - a 0x80300006d80 MC1: rio - a 0x80300006e00 MC2: rio - a 0x80300006e80 MC3: rio - a 0x803000006f00 MC4: rio - a 0x803000006f80 MC5: rio - a 0x80300007000 MC6: rio - a 0x80300007080 MC7: rio - a 0x803000007100 CPU1: MC0: rio - a 0x90300006d80 - cpu 1 MC1: rio - a 0x90300006e00 - cpu 1 MC2: rio - a 0x90300006e80 - cpu 1 MC3: rio - a 0x903000006f00 - cpu 1 MC4: rio - a 0x903000006f80 - cpu 1 MC5: rio - a 0x90300007000 - cpu 1 MC6: rio - a 0x903000007080 - cpu 1 MC7: rio - a 0x903000007100 - cpu 1